Instruction on Accessing an Offerings Via - The Learning Net (TLN)

Step 1: Login to the Learning Net <u>https://learningnet.lacounty.gov/Saba/Web/Main</u> using your hosted user name & password (e or c number)

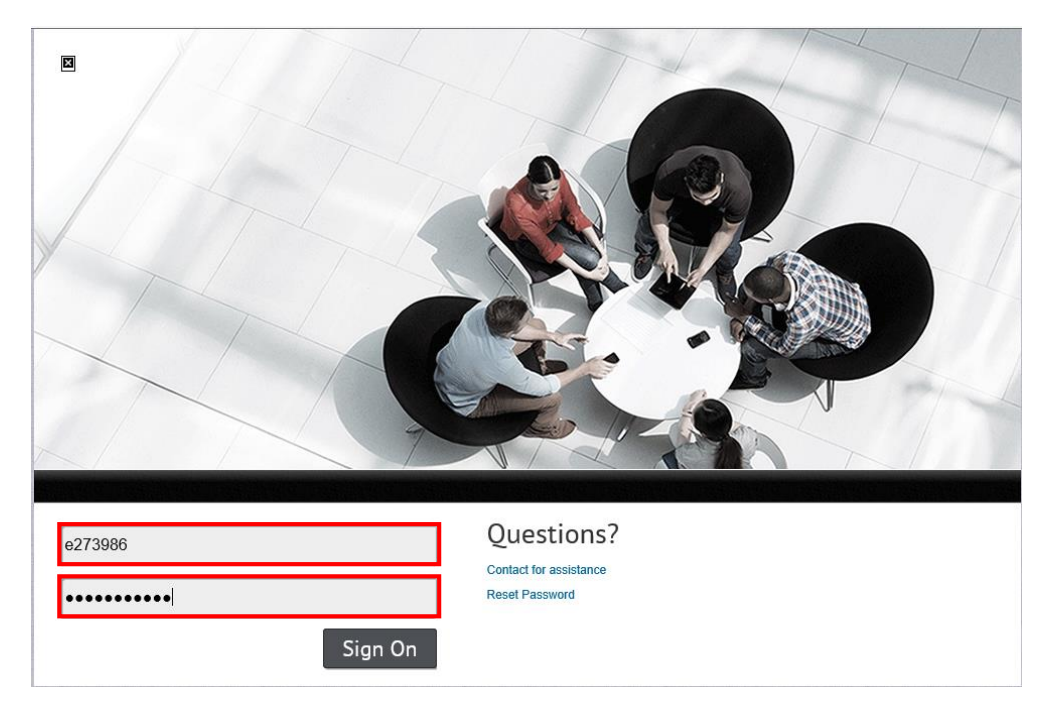

Step 2: In the Welcome Screen, look for Catalog Search (if you don't have that widget/or section, click on Personalize (upper right hand corner, to grab it from the Portlets, Check on Catalog Search, click Save & Close) I have the Catalog Search widget, see below:

|                                                                                     | Census Champions                                                          | In-<br>Progress<br>Due by: |
|-------------------------------------------------------------------------------------|---------------------------------------------------------------------------|----------------------------|
| Catalog Search - ×                                                                  | Census Champions                                                          | In-<br>Progress<br>Due by: |
| Search In<br>Enter Keyword, ID or Description. Learning Catalog 🗸                   | ORCHID PathNet Laboratory Management                                      | In-<br>Progress<br>Due by: |
| Location Starting<br>My Location(DHS-FERGUSON ADMINISTRATIVE 💌 In Next Six Months 💌 |                                                                           | View All                   |
| Show exact matches only Search Advanced Search                                      | Current Learning                                                          | - ×                        |
| Browse: Category                                                                    | Name                                                                      | Status Action              |
|                                                                                     | CRCHID Training for View Only<br>Location: Online                         | In-<br>Progress Launch     |
| Cognos Reports – ×                                                                  | EMERGENCY PREPARATION TRAINING - LOS<br>ANGELES COUNT<br>Location: Online | In-<br>Progress Launch     |
| Click here to run Cognos report                                                     | EMERGENCY PREPARATION TRAINING - LOS<br>ANGELES COUNT<br>Location: Online | In-<br>Progress Launch     |
|                                                                                     | Census Champions<br>Location: Online                                      | In-<br>Progress Launch     |
|                                                                                     | Census Champions<br>Location: Online                                      | In-<br>Progress Launch     |
|                                                                                     | ORCHID PathNet Laboratory Management<br>Location: Online                  | In-<br>Progress Launch     |

## Step 3: On the Catalog Search Widget, Click on Advanced Search

| Catalog Search                                      | - ×                                |
|-----------------------------------------------------|------------------------------------|
| Search<br>Enter Keyword, ID or Description.         | In<br>Learning Catalog 🗸           |
| Location<br>My Location(DHS-FERGUSON ADMINISTRATIVE | Starting<br>In Next Six Months     |
| Show exact m                                        | atches only Search Advanced Search |
|                                                     | Browse: Category                   |
|                                                     |                                    |

Step 4: Knowledge Base Open – In the ID field enter the Offering ID and click Search Learning Catalog

|               | Knowledge Base  |                   |               |                                                                          |  |  |  |  |  |
|---------------|-----------------|-------------------|---------------|--------------------------------------------------------------------------|--|--|--|--|--|
|               |                 |                   |               | Download Catalog Guide                                                   |  |  |  |  |  |
|               | Courses         | Files             | Communities   |                                                                          |  |  |  |  |  |
|               | Certifications  | Centra Recordings | Wikis         |                                                                          |  |  |  |  |  |
|               | Curricula       | Websites          | Discussions   |                                                                          |  |  |  |  |  |
| Home          |                 | Experts           | Q&A           |                                                                          |  |  |  |  |  |
| Learning      |                 |                   |               |                                                                          |  |  |  |  |  |
| Network       |                 |                   |               |                                                                          |  |  |  |  |  |
| Contributions | Title           |                   | Location      | Q. C                                                                     |  |  |  |  |  |
| Plans         | Keyword         | Q. (4             | Delivery Type | All                                                                      |  |  |  |  |  |
| Competencies  | Start Date >=   | 05/12/2020        | 🕤 Language    | -Select One- 🗸                                                           |  |  |  |  |  |
| Reports       | End Date <=     |                   | Category      | <.<br>(C)<br>(C)<br>(C)<br>(C)<br>(C)<br>(C)<br>(C)<br>(C)<br>(C)<br>(C) |  |  |  |  |  |
| Analytics     | Facility        |                   | Competency    |                                                                          |  |  |  |  |  |
|               | Currency        | US Dollars 🗸      | ID            | 00468898                                                                 |  |  |  |  |  |
|               | Field of Study  | Q €               | Course ID     |                                                                          |  |  |  |  |  |
|               | Course Ratings  | All               |               |                                                                          |  |  |  |  |  |
|               | Configure   Sav | e Search Query    |               | Search Learning Catalog                                                  |  |  |  |  |  |

Step 5 click on Search Learning Catalog button, the Offering should appear, click the Launch to Launch the web base training.

|               |        |                       |            | Location     |         |            | 9          | 6            |             |           |             |            |    |
|---------------|--------|-----------------------|------------|--------------|---------|------------|------------|--------------|-------------|-----------|-------------|------------|----|
| leyword       |        |                       | <i>۹</i> 🗳 | Delivery Typ | e All   |            |            | $\checkmark$ |             |           |             |            |    |
| tart Date >=  | 05/    | /12/2020              |            | Language     | -Sele   | ct One- 🗸  | ]          |              |             |           |             |            |    |
| nd Date <=    |        |                       |            | Category     |         |            | 9          | 6            |             |           |             |            |    |
| acility       |        |                       | Q 🗳        | Competency   |         |            | 9          | 6            |             |           |             |            |    |
| urrency       | US     | S Dollars 🗸           |            | ID           | 00468   | 3898       |            |              |             |           |             |            |    |
| ield of Study |        |                       | Q 🗳        | Course ID    |         |            |            |              |             |           |             |            |    |
| ourse Rating  | s All  | $\checkmark$          |            |              |         |            |            |              |             |           |             |            |    |
| onfigure   S  | ave Se | arch Querv            |            |              |         |            |            |              |             |           |             |            |    |
|               |        |                       |            |              | S       | earch Lear | ning Catal | pg           |             |           |             |            |    |
|               |        |                       |            |              |         |            |            |              |             |           |             |            |    |
| urses         |        |                       |            |              |         |            |            | Calen        | dar View    | Print   E | xport       | Modify Tab | le |
| itle Vei      | rsion  | Delivery Type         | Start Date | End Date     | Session | Location   | Facility   | Language     | e Default ( | Credits   | Price       | Add        |    |
| RCHID         |        |                       |            |              |         |            |            |              |             |           |             | Launah     |    |
| ore 1         |        | Web Based<br>Training |            |              |         |            |            | English      |             |           | 0.00<br>USD | Request    |    |
| aining        |        | -                     |            |              |         |            |            |              |             |           |             | Learning   |    |
|               |        |                       |            |              |         |            |            |              |             |           |             |            |    |
|               |        |                       |            |              |         |            |            |              |             |           |             |            |    |
|               |        |                       |            |              |         |            |            |              |             | Submit    | Learnin     | g Request  |    |